## 物品購入·役務提供に係る 少額(250 万円未満)契約事業者登録の手引き

#### 1. 事業者登録の概要

NEXCO 中日本では、より公正で透明性のある調達のため、少額(250 万円未満)を見込む物品購入や 役務提供(以下「物品・役務」といいます。)の契約を結ぶ際の、見積競争に参加いただく事業者の皆さ まに、事前の情報登録をお願いしております。

いただいた情報は、2020年11月以降の少額契約において、見積競争を行う際に活用させていただき ます。つきましては、以下の通り登録をお願いいたします。

#### 2. 登録手順

NEXCO 中日本ホームページ⇒企業情報サイト⇒調達・お取引⇒少額契約にアクセスの上、登録申請フ オームより必要事項を入力し、「中日本高速道路株式会社契約規則」第11条に該当しない事業者である ことに同意いただくことで、登録申請が完了となります。

※申請完了から登録完了まで時間を要することがございます。

登録完了後、事業者 | Dを記載した登録メールを送信いたします。事業者 | D及び登録申し込みフォ ームで入力いただいたパスワードは、登録内容変更の際に必要となりますので、ご注意願います。

<u>なお、お申込みの際に記入いただいた情報は、NEXCO中日本が行う契約手続以外の目的では利用いた</u> しません。

【参考】契約事業者登録までの流れ

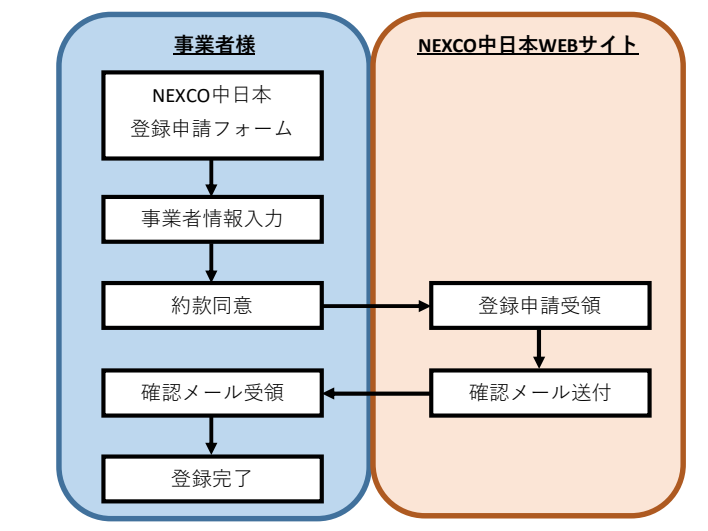

※事業者情報変更には、 | D・パスワードの入力が必要です。

<u>3. 取引品目・発注機関について</u>

事業者登録の際に、希望する取引品目(別紙1)及び希望する本社、支社及び事務所(以下「発注機関」 といいます。詳細は「別紙2」参照。)を選択していただきます。

※取引品目、発注機関ともに複数の選択可能です。

なお、各発注機関の状況によっては、この申込みによって必ずしも見積競争に参加いただけるとは限 りません。また、この登録はNEXCO中日本が行う見積競争に参加いただく必須要件ではなく、一般広告 物などで知り得た情報を使って、登録のない事業者の方に見積書の作成を依頼する場合もありますので あらかじめご了承ください。 (参考)お取引の流れ

発注の手続きは、物品・役務を必要とする当社の各発注機関が行います。

見積競争への参加候補者として選定した際には、各発注機関から見積書の作成その他必要書類の提出 を依頼する文書を送付いたしますので、それに応じる形で見積書の提出をいただきます。加えて、契約 相手方となられた事業者におかれましては、必要に応じて請書等の提出並びに契約の履行後に納品書(又 は完了届)及び請求書など NEXCO 中日本が求める書類の提出をいただくことになります。

【お取引の流れ】

## 〈お取引の流れ〉 見積書作成の依頼が届く

↓

見積書を作成し提出する

 $\downarrow$ 

契約決定の連絡が届く 請書等を作成します。 (省略する場合もあります)

 $\downarrow$ 

## 契約を履行する 代金は後払いです

 $\downarrow$ 

納品書(又は完了届)を提出する 納品書(完了届)は必須です

↓

検査完了後、請求書を提出する 支払は銀行振り込みのみです <u>請求書受領後支払まで1ヶ月程度</u>

以 上

# 別紙1

|      | 品目                                      | 品目の具体例                                                                                |
|------|-----------------------------------------|---------------------------------------------------------------------------------------|
|      | 【物品購入】                                  |                                                                                       |
| 1    | <b>革化</b> 类百                            | 長靴、安全靴など                                                                              |
| 2    |                                         | 安内 長板 横断草 対策など                                                                        |
| 2    |                                         |                                                                                       |
| 3    |                                         |                                                                                       |
| 4    | コム製品類                                   | タイヤ、コムマットなど                                                                           |
| 5    | 印章類                                     | 社印、ゴム印など                                                                              |
| 6    | 印刷類                                     | ハガキ印刷、名刺印刷、パンフレット(チラシ)印刷など                                                            |
| _    |                                         | 美術 活版 グラビア 雑誌 本 DVD CD 図書 刊行                                                          |
| 7    | 図書類                                     |                                                                                       |
| 0    |                                         |                                                                                       |
| 8    | 紙・紙加工品類                                 | 封同、印刷用紙など                                                                             |
| 9    | 贈答品類                                    | ノベルティなど                                                                               |
| 10   | 園芸用品類                                   | 生花、肥料など                                                                               |
| 11   | 車両関係                                    | 車両、車両部品など                                                                             |
| 12   | 燃料暂                                     | ガソリン 灯油など                                                                             |
| 13   | 什哭類                                     | 和格子など                                                                                 |
| 10   |                                         |                                                                                       |
| 14   | 電気機器類                                   | 电心、电砧板、ノンダルカメノなと(电気コートなと电気品                                                           |
|      |                                         | 材含む)                                                                                  |
| 15   | 電了計符機學術                                 | パソコン、電卓、計算機、サーバ、ハードディスク、メモリ、                                                          |
| 15   | 电丁司异放奋效                                 | 光学ドライブ、汎用ソフトウェアなど                                                                     |
| 16   | 医療用機器類                                  | 医療機器、AED、介護機器、福祉機器医療ベッドなど                                                             |
| 17   | 事務田機哭類                                  |                                                                                       |
| 10   | ティングはなります。                              | コンカリートの試験機界など(仕屋見などな合む)                                                               |
| 10   | 口小词大门双右合                                | ーノ / / I V/INIIK1IX 10 10 (1)  丙田 な C C 已 U /                                         |
| 19   | 消防器具類                                   | 消火器、消防ホースなど                                                                           |
|      |                                         |                                                                                       |
| 20   | 防災用品類                                   | 非常食、非常用持出袋など                                                                          |
| 21   | 医療用品類                                   | 医療品、手指消毒剤、マスクなど                                                                       |
| 22   | 事務用品類                                   | 事務用品、文具など                                                                             |
| 23   | 十木・建設・建設材料                              | ドライバー ワイヤー 涂料など                                                                       |
| 24   |                                         |                                                                                       |
| 24   | 应 姓 月   4 、 二 卅 化                       |                                                                                       |
| 25   | 生活雜貝                                    | 東方灯、附具、その他の日用品なと                                                                      |
| 26   | 交通規制機材                                  | コーン、矢印板、ヘルメット、安全ナヨッキなど                                                                |
| 27   | 制服                                      | 制服·作業服                                                                                |
| 28   | 食料品類                                    | 非常食以外の食料品など                                                                           |
| 29   | 徽章類                                     | 徽章、トロフィー、楯など                                                                          |
| 30   | その他物品購入                                 |                                                                                       |
|      | 【役務提供】                                  |                                                                                       |
|      |                                         | パンフレット作成 WEBサイト作成かど(デザイン・コンテンツ)                                                       |
| 31   | 広告·宣伝                                   | / ジノン / F/成、WED / II F/成なと() / ジョン/シン                                                 |
| 0.0  |                                         | 1F 成 呂 む )                                                                            |
| 32   | 製凶・製本                                   |                                                                                       |
| - 33 | イベント企画運営                                | イベント企画、会場設営など                                                                         |
| 34   | 撮影                                      | 写真撮影、ビデオ撮影など                                                                          |
| 35   | 備品類レンタル                                 | 単身生活用備品、机、椅子、テーブルクロスなど                                                                |
| 36   | 警備·誘導                                   | 駐車場整理,建物監視など                                                                          |
|      |                                         |                                                                                       |
| 27   | 小寺                                      |                                                                                       |
| 3/   |                                         | 、」、ノノビノエノ 床 」、701日、未 II、ノーダエノトリー、 保仲<br>赤 焼 た ビ                                       |
| 00   |                                         |                                                                                       |
| 38   | 翻訳・通訳・速記                                | 翻訳、通訳、速記、単耕など                                                                         |
| 39   | 車両整備                                    |                                                                                       |
| 10   | 建物等田华女拜伊克华田                             | 管理、建物保守、監視、清掃、造園、警備、害虫駆除、                                                             |
| 40   | 定初官                                     | 電話交換など                                                                                |
| 41   | 日常的な修繕                                  | ドアの不具合対応、水漏れ対応など                                                                      |
| 42   | 設備などの占権                                 | 給排水設備や電気製品の占権など                                                                       |
| 10   | 12.11.13000010                          |                                                                                       |
| 43   |                                         | 1917光に、可氏型写なし                                                                         |
| 44   | <b>廃業物処埋</b>                            | 座耒焼業物及い一般焼業物の保官、連職、処分                                                                 |
| 45   | 旅客輸送                                    | バス貸切など                                                                                |
| 46   | 貨物輸送                                    | 引越、荷造、小荷物運送など                                                                         |
| 47   | 医療検診                                    | 健康診断                                                                                  |
| 48   | クリーニング                                  |                                                                                       |
| 49   | · / · · / / · · · · · · · · · · · · · · | テープおこしなど                                                                              |
| +3   |                                         | , 、こしてない<br>すみ、ミン、 巻史 ひます はま きま はちょう しょう ひょうしょう ひょう ひょう ひょう ひょう ひょう ひょう ひょう ひょう ひょう ひ |
| 50   | 賃貸借                                     | 予防、ハノ→ノ、(成品、日)男平、他物、則物、(同物(成品、))<br>医生物 品 ノベント 田口 法生 中日 は + + □ + 1                   |
|      |                                         | 医療 ( 伝 、 イ ヘント 用 品 、 運 物 、 長 具 、 植 不 、 物 品 な ど                                        |
| 51   | 保険サービス                                  | 各植保険                                                                                  |
| 52   | その他役務提供                                 |                                                                                       |

### 別紙2

# 発注機関一覧(令和2年8月1日現在)

| No. | 機関名            |           | 住所                  | 電話番号(代表)     |  |
|-----|----------------|-----------|---------------------|--------------|--|
| 1   | 本社             | 〒460-0003 | 愛知県名古屋市中区錦2-18-19   | 052-222-1620 |  |
| 2   | 本社 料金事務センター    | 〒216-0024 | 神奈川県川崎市宮前区南平台1-1    | 044-870-8641 |  |
| 3   | 東京支社           | 〒105-6011 | 東京都港区虎ノ門4-3-1       | 03-5776-5600 |  |
| 4   | 厚木工事事務所        | 〒243-0032 | 神奈川県厚木市恩名一丁目14番13号  | 046-223-8721 |  |
| 5   | 東京工事事務所        | 〒153-0044 | 東京都目黒区大橋一丁目5番1号     | 03-3770-6280 |  |
| 6   | 秦野工事事務所        | 〒257-0017 | 神奈川県秦野市立野台1-4       | 0463-80-5600 |  |
| 7   | 沼津工事事務所        | 〒410-0011 | 静岡県沼津市岡宮字焼土手1300-1  | 055-926-7100 |  |
| 8   | 横浜保全・サービスセンター  | 〒226-0026 | 神奈川県横浜市緑区長津田町5509   | 045-922-1141 |  |
| 9   | 伊勢原保全・サービスセンター | 〒259-1141 | 神奈川県伊勢原市上粕屋2678     | 0463-91-2727 |  |
| 10  | 御殿場保全・サービスセンター | 〒412-0026 | 静岡県御殿場市東田中1140      | 0550-82-3100 |  |
| 11  | 富士保全・サービスセンター  | 〒419-0201 | 静岡県富士市厚原1738-4      | 0545-52-2505 |  |
| 12  | 静岡保全・サービスセンター  | 〒422-8046 | 静岡県静岡市駿河区中島235-1    | 054-286-5181 |  |
| 13  | 浜松保全・サービスセンター  | 〒434-0012 | 静岡県浜松市浜北区中瀬6008     | 053-588-5710 |  |
| 14  | 名古屋支社          | 〒460-0003 | 愛知県名古屋市中区錦2-18-19   | 052-222-1181 |  |
| 15  | 津高速道路事務所       | 〒514−1193 | 三重県津市久居明神町2670-2    | 059-256-7683 |  |
| 16  | 岐阜工事事務所        | 〒500-8842 | 岐阜県岐阜市金町4丁目30番地     | 058-267-5100 |  |
| 17  | 名古屋工事事務所       | 〒485-0082 | 愛知県小牧市大字村中字松原856    | 0568-42-1911 |  |
| 18  | 四日市工事事務所       | 〒510-0832 | 三重県四日市市伊倉1-2-14     | 0593-53-9221 |  |
| 19  | 豊田保全・サービスセンター  | 〒470-1202 | 愛知県豊田市渡刈町大屋敷57      | 0565-21-0937 |  |
| 20  | 名古屋保全・サービスセンター | 〒465-0045 | 愛知県名古屋市名東区姫若町57     | 052-702-7801 |  |
| 21  | 飯田保全・サービスセンター  | 〒395-0151 | 長野県飯田市北方856-1       | 0265-25-7288 |  |
| 22  | 多治見保全・サービスセンター | 〒507-0052 | 岐阜県多治見市光ヶ丘5-28      | 0572-23-3281 |  |
| 23  | 羽島保全・サービスセンター  | 〒501-6236 | 岐阜県羽島市江吉良町字鍵田2578-1 | 058-398-3361 |  |
| 24  | 彦根保全・サービスセンター  | 〒522-0023 | 滋賀県彦根市原町714-1       | 0749-22-1941 |  |
| 25  | 岐阜保全・サービスセンター  | 〒504-0934 | 岐阜県各務原市大野町1-222     | 058-382-1271 |  |
| 26  | 高山保全・サービスセンター  | 〒506-0205 | 岐阜県高山市清見町夏厩318      | 0577-67-3261 |  |
| 27  | 桑名保全・サービスセンター  | 〒511-0854 | 三重県桑名市大字蓮花寺字鍋谷608-2 | 0594-23-3561 |  |
| 28  | 八王子支社          | 〒192-8648 | 東京都八王子市宇津木町231      | 042-691-1171 |  |
| 29  | 八王子工事事務所       | 〒192-0907 | 東京都八王子市長沼町1305-3    | 042-645-7511 |  |
| 30  | 八王子保全・サービスセンター | 〒192-0024 | 東京都八王子市宇津木町287-1    | 042-691-7121 |  |
| 31  | 大月保全・サービスセンター  | 〒401-0015 | 山梨県大月市大月町花咲223      | 0554-22-2151 |  |
| 32  | 甲府保全・サービスセンター  | 7409-3866 | 山梨県中巨摩郡昭和町西条2858    | 055-275-5121 |  |
| 33  | 松本保全・サービスセンター  | 〒390-0852 | 長野県松本市大字島立1347      | 0263-47-7515 |  |
| 34  | 金沢支社           | 〒920-0365 | 石川県金沢市神野町東170       | 076-240-4930 |  |
| 35  | 富山高速道路事務所      | 〒939-8214 | 富山県富山市黒崎439         | 076-421-9048 |  |
| 36  | 金沢保全・サービスセンター  | 〒920-0365 | 石川県金沢市神野町東170       | 076-249-8111 |  |
| 37  | 福井保全・サービスセンター  | 〒910-2177 | 福井県福井市稲津町16-7       | 0776-41-3420 |  |
| 38  | 敦賀保全・サービスセンター  | 〒914-0014 | 福井県敦賀市井川17号字稲荷藪8-1  | 0770-25-5223 |  |

# 少額契約事業者登録 操作方法

1. NEXCO 中日本ウェブサイト⇒企業情報サイト⇒[調達・お取引]画面を表示します。

|                                      | 高速道路株式会社                              |                                        | ドライバーズサイトロ                       | / FAQ・お問い合わせ<br>サイト内検索 | ● Language ↓ |  |
|--------------------------------------|---------------------------------------|----------------------------------------|----------------------------------|------------------------|--------------|--|
| <u>会社案内 ♥</u><br><u>企業情報ホーム</u> > 調達 | 安全への取組み ¥                             | CSR * ¥                                | ≢案内 ¥                            | 調通・お取引 👻               | 18.R ¥       |  |
|                                      |                                       | 調達・                                    | お取引                              |                        |              |  |
|                                      | <b>本グループ 調達の</b> 基<br>5計、5取引先CSR推進ガイ1 | 基 <mark>本方針</mark> ><br>ドライン及び契約規<br>。 | 時についてご覧いただけます。<br>お歌引先CSR推進ガイドラッ | (2                     | *            |  |
| — 発注見通し:                             | 公表)                                   |                                        |                                  |                        |              |  |
| → 入札情報<br>植家設計業務の)<br>工事・調査等発言       | <u>、札参加意思確認至入札方式</u><br>に関する事業者向け波明公司 | 国について                                  |                                  |                        |              |  |

2. [少額契約について]リンクを押下して、[少額契約について]画面を表示します。

|              |                                 |                     | Q 1 |
|--------------|---------------------------------|---------------------|-----|
|              | ■ 新着の入札公告<br>その他の入札公告については入札公告R | SS一覧の全ての記事でご確認ください。 |     |
| [少額契約について]リン | クを押下する                          | — 少顏契約              |     |
|              | 資格登録について                        | ・ 少額契約について          | ×   |
|              | 資格登録停止措置等                       | 2                   |     |

3. [登録申請フォーム(新規事業者登録はごちら)]リンクを押下して、[登録申請フォーム(入力)]画面を表示します。

|                                                                                                    | ドライバーズサイトロ / FAQ・お問い合わせ 🌐 language 🗙 |
|----------------------------------------------------------------------------------------------------|--------------------------------------|
| NEXCO 中日本高速道路株式会社                                                                                   | サイト内線素 Q                             |
| 会社案内 🗸 安全への取組み 🗸 CSR 🗸 事業案内 🗸                                                                       | IR 🤍 調達・お取引 🍹 採用 🤟                   |
| 企業環報ホーム > 調査・お取引 > 少額契約について                                                                         |                                      |
| 少額契約について                                                                                            |                                      |
| -                                                                                                   |                                      |
|                                                                                                    | [登録申請フォーム(新規事業者登録はこちら)]リンクを押下する      |
| 250万円未満を見込む物品購入やサービス提供の契約を結ぶ際に実施する見積競争に                                                             |                                      |
| の皆さまを募集します。<br>発注の手続きは、物品やサービスを必要とする本社、支社及び事務所がそれぞれいま                                               | す。 > 調道の基本方針                         |
| この登録にあたっては、ト記登録中請フォームから会社名、所住地、連絡先にはか、希<br>引品目など所定の事項を入力いただき、お申込みください。お申込みのたた記入いただ<br>につわかてはまいがなった。 | 望する形式機関、取<br>いた情報は、弊社が<br>イン         |
| 行う発利手続き以外の目的では利用いたしません。                                                                             | 动壮白海;                                |
| ■ 登録申請フォーム(新規事業者登録はこちら) >                                                                           | 登録情報の変更の場合はこちらに入力してください。             |
| 登録情報の変更は <u>こちら</u> に入力してください                                                                       |                                      |
| ▶少額契約登録 よくある質問(2020年10月26日現在) 🖯                                                                     | ※記へ9るノオームは回 ̄じ9。                     |
| ご利用にあたって                                                                                            |                                      |
|                                                                                                    |                                      |

4. [登録申請フォーム(入力)]画面に事業者情報を入力し、確認ボタンを押下します。(※がついている項目は入力必須項目です)

| <mark>1</mark> ኦዐ | 2020年07月03日                                        |
|-------------------|----------------------------------------------------|
| 2 法人番号            | 1234567890123                                      |
| ③ 商号又は名称          | 中日本高速道路(株)                                         |
| ④ 商号又は名称(カナ)      | ナカニホンコウソクドウロ (カ)                                   |
| 5 支店名等            | 重点支計<br>※支店がない場合は、本社と入力してください                      |
| ⑥ 支店名等 (カナ)       | トウキョウシシャ                                           |
| ⑦郵便番号             | 105-6011                                           |
| 8 住所              | <ul> <li>-選択してください- ▼</li> <li>市区町村(漢字)</li> </ul> |
|                   | 地名番地(漢字)                                           |
|                   | 虎ノ門4-3-1                                           |
|                   | 市区町村 (カナ)<br>ミナトク                                  |
|                   | 地名番地(カナ)                                           |
|                   | トラノモン4-3-1                                         |
| ① 代表者氏名           | 田中、太郎                                              |
| ① 代表者氏名(カナ)       | タナカ タロウ                                            |
| ① 代表電話番号          | 0123-456-7800                                      |

| ①<br>AX番号                                         | 0123-456-7890                                     |
|---------------------------------------------------|---------------------------------------------------|
| ③ 担当者部署                                           | 建築工事部                                             |
| 1 1 1 1 1 1 1 1 1 1 1 1 1 1 1 1 1 1 1             | 田中 太郎                                             |
| (1) ※担当者電話番号                                      | 0123-456-7890                                     |
| <b>ⓑ</b> <sup>≥</sup> メールアドレス                     | abcdefg@xyc.co.jp<br>※確認のためもう一度入力してください           |
| ① 詳業員数                                            | 1234                                              |
| 18 設立年月日                                          | 2020/01/01                                        |
| <b>19</b> 資本金                                     | 100000 <b>FP</b>                                  |
| ② ホームページアドレス                                      | http://isyz.co.cp/                                |
|                                                   |                                                   |
| 22 ※希望する取引品目                                      | 選択                                                |
| ② ◎ 希望する発注機関                                      | 进択                                                |
| 23 <sup>▲</sup> パスワード<br>※情報修正時や見積登録時<br>に必要となります | ※確認のためもう一度入力してください<br>※8文字以上英数字混合                 |
| 上記の内容でよろしければ「確                                    | 認」ボタンを <mark>押してくださ</mark> 事業者情報を入力後、[確認]ボタンを押下する |
| 離開、                                               | 戻る >                                              |

| 画面項目名       | 内容                                                |  |  |  |  |  |
|-------------|---------------------------------------------------|--|--|--|--|--|
| ①申込日        | 少額契約登録の申込日です。[登録申請フォーム(入力)]画面を表示した際の時刻が自動         |  |  |  |  |  |
|             | で設定されます。                                          |  |  |  |  |  |
| ②法人番号       | 法人番号を取得済みの場合は、13桁の法人番号を入力します。法人番号を未取得の場           |  |  |  |  |  |
|             | 合は、「法人番号未取得」のチェックボックスに、チェックを入れます。                 |  |  |  |  |  |
| ③商号又は名称     | <br>商号又は名称を、全角文字の漢字、ひらがな、カタカナ、英数字、記号で、60文字以内      |  |  |  |  |  |
|             | 入力します。                                            |  |  |  |  |  |
|             | 記号は、「&」(アンパサンド) 「'」(アポストロフィー) 「, 」(コンマ) 「-」(ハイフン) |  |  |  |  |  |
|             | 「-」(長音) 「.」(ピリオド) 「・」(中点) 「(」(丸カッコ) 「)」(丸カッコ閉     |  |  |  |  |  |
|             | じ)                                                |  |  |  |  |  |
|             | が入力できます。                                          |  |  |  |  |  |
| ④商号又は名称(カナ) | 商号又は名称を、全角文字のカタカナ、英数字、記号で、120 文字以内で入力します。         |  |  |  |  |  |
|             | 入力できる記号は、③商号又は名称で入力できる記号と同一です。                    |  |  |  |  |  |
| ⑤支店名等       | 支店名等を、全角文字の漢字、ひらがな、カタカナ、英数字、記号で、100 文字以内で入        |  |  |  |  |  |
|             | カします。入力できる記号は、③商号又は名称で入力できる記号と同一です。               |  |  |  |  |  |
|             | なお、支店を持たない事業者の場合は、「本社」と入力してください。                  |  |  |  |  |  |
| ⑥支店名等(カナ)   | 支店名等を、全角文字のカタカナ、英数字、記号で、100 文字以内で入力します。入力で        |  |  |  |  |  |
|             | きる記号は、③商号又は名称で入力できる記号と同一です。                       |  |  |  |  |  |
| ⑦郵便番号       | 郵便番号を、半角数字と「-」(ハイフン)で入力します。                       |  |  |  |  |  |
|             | 郵便番号を入力すると、該当する住所の自動入力が行われます。住所が既に入力されてい          |  |  |  |  |  |
|             | る場合は、郵便番号を入力しても住所の自動入力は行われません。                    |  |  |  |  |  |
| ⑧住所都道府県     | [選択してください]と表示されているセレクトボックスを押下し、都道府県を選択します。住所      |  |  |  |  |  |
|             | が国外の場合は、「外国」を選択します。                               |  |  |  |  |  |
| ⑧住所         | 市区町村を、全角文字の漢字、ひらがな、カタカナで、40 文字以内で入力します。           |  |  |  |  |  |
| 市区町村(漢字)    |                                                   |  |  |  |  |  |
| ⑧住所         | 地名番地を、全角文字の漢字、ひらがな、カタカナ、英数字、記号で、60文字以内で入力         |  |  |  |  |  |
| 地名番地(漢字)    | します。                                              |  |  |  |  |  |
|             | 入力できる記号は、③商号又は名称で入力できる記号と同一です。                    |  |  |  |  |  |
| ⑧住所         | 市区町村を、全角文字のカタカナで、80文字以内で入力します。                    |  |  |  |  |  |
| 市区町村(カナ)    |                                                   |  |  |  |  |  |
| ⑧住所         | 地名番地を、全角文字の漢字、ひらがな、カタカナ、英数字、記号で、120文字以内で入         |  |  |  |  |  |
| 地名番地(カナ)    | 力します。                                             |  |  |  |  |  |
|             | 入力できる記号は、③商号又は名称で入力できる記号と同一です。                    |  |  |  |  |  |
| ⑨代表者指名      | 代表者指名を、全角文字の漢字、ひらがな、カタカナ、英数字、記号で、20文字以内で入         |  |  |  |  |  |
|             | 力します。                                             |  |  |  |  |  |
|             | 入力できる記号は、③商号又は名称で入力できる記号と同一です。                    |  |  |  |  |  |
| ⑩代表者指名(カナ)  | 代表者指名を、全角文字のカタカナ、英数字、記号で、40 文字以内で入力します。           |  |  |  |  |  |
|             | 入力できる記号は、③商号又は名称で入力できる記号と同一です。                    |  |  |  |  |  |
| ①代表者電話番号    | 代表者電話番号を、半角数字と「-」(ハイフン)で入力します。                    |  |  |  |  |  |
| ⑫FAX 番号     | FAX 番号を、半角数字と「-」(ハイフン)で入力します。                     |  |  |  |  |  |
| ⑬担当者部署名     | 担当者部署名を、全角文字の漢字、ひらがな、カタカナ、英数字、記号で、50 文字以内で        |  |  |  |  |  |
|             | 入力します。入力できる記号は、③商号又は名称で入力できる記号と同一です。              |  |  |  |  |  |
| ⑭担当者氏名      | 担当者氏名を、全角文字の漢字、ひらがな、カタカナ、英数字、記号で 50 文字以内で入        |  |  |  |  |  |
|             | 力します。入力できる記号は、③商号又は名称で入力できる記号と同一です。               |  |  |  |  |  |

| ⑮担当者電話番号    | 担当者電話番号を、半角数字と「-」(ハイフン)で入力します。                   |
|-------------|--------------------------------------------------|
| 16メールアドレス   | メールアドレスを、半角英数字と記号で、70 文字以内で入力します。                |
|             | 入力できる記号は、「-」(ハイフン) 「.」(ピリオド) 「_」(アンダーバー) 「@」(アット |
|             | マーク)が入力できます。                                     |
|             | メールアドレスは入力項目が2つあり、同一のメールアドレスを入力します。              |
| ⑰従業員数       | 従業員数を、半角数字 6 文字以内で入力します。                         |
| 18設立年月日     | 設立年月日を、半角数字と「/」(スラッシュ)で入力します。                    |
|             | また、[カレンダー]ボタンを押下して、カレンダーからも設立年月日を設定できます。         |
|             | ※(1-4-1)カレンダーを使った設立年月日の設定方法参照                    |
| ⑲資本金        | 資本金を、半角数字 15 文字以内で入力します。                         |
| ⑩ホームページアドレス | ホームページアドレスを、半角文字の英数字、記号で、2083 文字以内で入力します。        |
|             | 入力できる記号は、「-」(ハイフン) 「.」(ピリオド) 「_」(アンダーバー)です。      |
| 创事業 PR      | 事業 PR を、240 文字以内で入力します。入力できる文字に制限はありません。         |
| 22希望する取引品目  | 希望する取引品目を、[取引品目一覧]画面より選択します。希望する取引品目は、複数         |
|             | 選択可能です。                                          |
|             | ※(1-4-2)希望する取引品目と発注機関の選択方法参照                     |
| 23希望する発注機関  | 希望する発注機関を、[発注機関一覧]画面より選択します。希望する発注機関は、複数         |
|             | 選択可能です。                                          |
|             | ※(1-4-2)希望する取引品目と発注機関の選択方法参照                     |
| ④パスワード      | パスワードを、半角文字の英数字 8 文字以上かつ、20 文字以内で入力します。          |
|             | パスワードは入力項目が2つあり、同一のパスワードを入力します。                  |

# 4-1. カレンダーを使った設立年月日の設定方法

| 従業員数                              | 1234 |       |     |    | 0  | ٨    |    | カレンダーアイコンを押下して、カレンダーを表示する。カレンダ<br>ーから、日付を選択する。 |
|-----------------------------------|------|-------|-----|----|----|------|----|------------------------------------------------|
| 設立年月日                             | 2020 | /01/0 | ũ – | 13 | -  |      |    |                                                |
| 資本金                               |      | ¢.    |     | 7月 | -  | 2020 |    |                                                |
| ホームページアドレス                        | B    | 月     | 火   | 水  | *  | 盘    | ±  |                                                |
| 16 - 1731 N. 17 N. N. 1889 N.<br> | 28   | 20    | 30  | 1  | 2  | 3    | 4  |                                                |
| 事業PR                              | 5    | 6     | 7   | 8  | 9  | 10   | 11 |                                                |
|                                   | 12   | 13    | 14  | 15 | 16 | 17   | 18 |                                                |
|                                   | 19   | 20    | 21  | 22 | 23 | 24   | 25 |                                                |
|                                   | 26   | 27    | 28  | 29 | 30 | 31   | 1  |                                                |
|                                   | 1    | -     |     |    | -  |      | -  | 6                                              |
|                                   |      |       |     |    |    |      |    |                                                |
|                                   |      |       |     |    |    |      |    |                                                |
|                                   |      |       |     |    |    |      |    |                                                |

### 4-2. 希望する取引品目と発注機関の選択方法

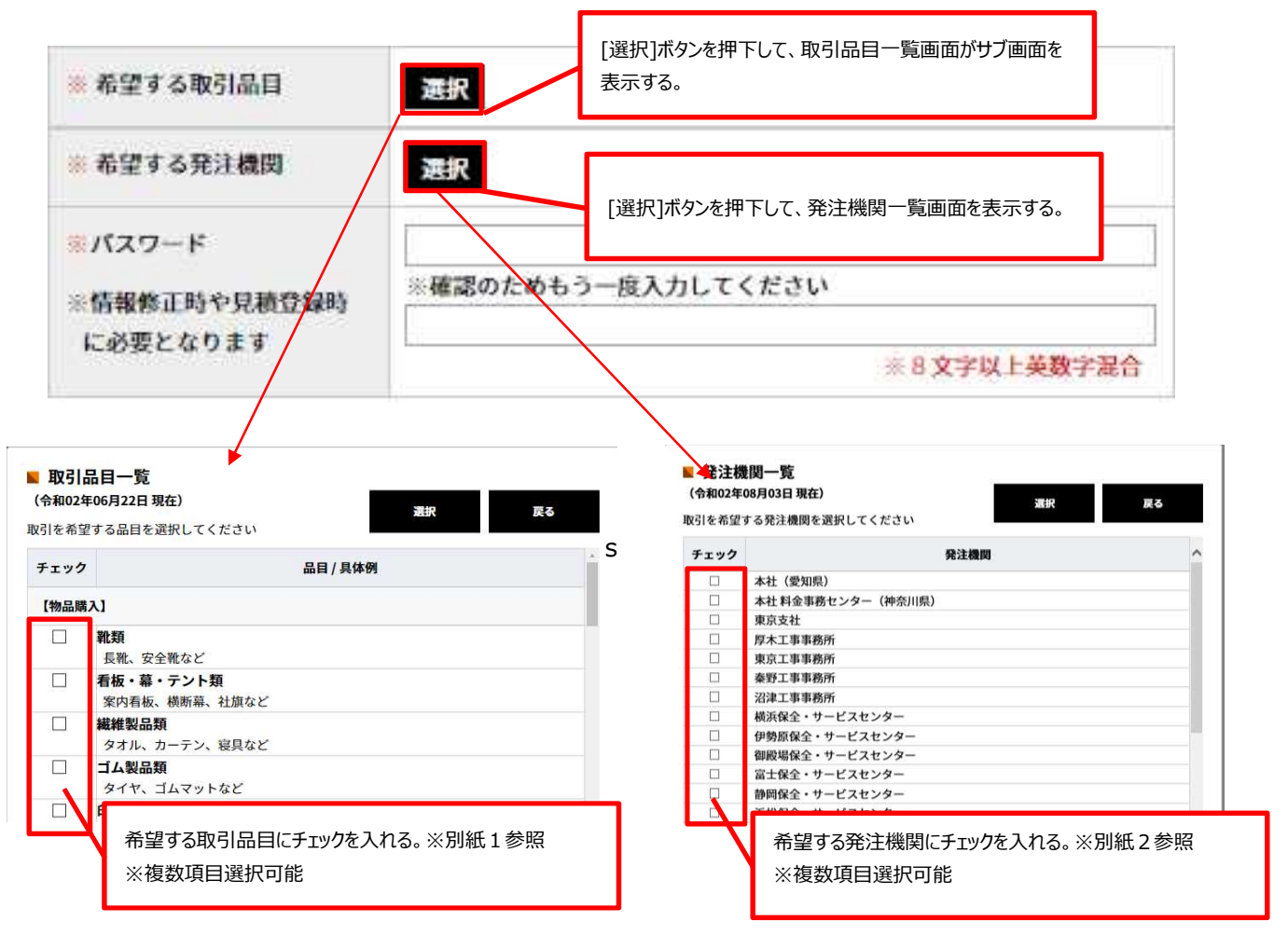

5. [誓約事項]画面が表示されます。誓約事項を最後まで読み進めて、[誓約します]ボタンを押下します。

| の登録申込にあたって、当社は以下の事項を <mark>誓</mark> 約します。                                                                                                    |     |
|----------------------------------------------------------------------------------------------------|-----|
| <ul> <li>の登録申込にあたって、当社は以下の事項を誓約します。</li> <li>(1947)、スはハくマル回シのたりたいと見てきるとこ</li> <li>十一前各号に掲げる場合のほか、法令又は甲の諸規程等に違反するなど、不正又は不誠<br/>実な行為をし、契約の相手方として不適当であると認められる行為</li> <li>2 乙(全ての役員、社員、支配人又は使用入)は、第1項に規定する不正行為がある事<br/>実を知ったときは、速やかに甲に届け出るものとする。</li> <li>3 甲(全ての役員又は社員)は、入札談合等関与行為の排除及び防止並びに職員による<br/>入札等の公正を書すべき行為の処罰に関する法律(平成14年法律第101号。以下「入<br/>札談合管関与行為防止法」という。)</li> <li>第2条第5項に規定する入札談合等関与行為を一切行わないものとする。(再就職規<br/>約)</li> <li>第3条乙は、甲の定める再就職に関する規制に反して、甲の役員又は社員であった者を受け<br/>入れてはならないものとする。(不正行為に対する措置)</li> <li>第4条甲は、乙が第2条第1項者しくは第2項又は第3条定返したと認める場合は、甲の<br/>内規に基づき取引例止又は登録の取消措置を行うものとする。</li> </ul> | •   |
| 内病に振うき取ら所に又も又取の取消症とすうちのとする。 2 甲は、乙が服え外部1項第1号又は第2号に違反したと認める場合は、乙と締結する<br>契約書に基づき、違約金の請求を行うものとする。 3 甲は、第2条第3項に違反したものとして、公正取引委員会から入札読合等関与行為<br>防止法第3条第1項又は第2項に基づく求めがあったときは、同法に基づき調査等必<br>要な措置を行うものとする。(調査等への協力等) 85条ごは、第2条又は第2条に規定する不正行為等の疑いがあると甲が認めるときは、甲<br>の要請に基づき、ヒアリング、資料の提出等に協力するものとする。(紛争の解決) 85条 この約汰に関レ甲乙間に紛争が生じ、甲乙間の協論が整わなかったときは、日本国の<br>準則原を本しって金管にしる可認の整理的にとし、和客のは15%でしたり解決を図るよ                                                                                                    |     |
| ロットロット (右効用面)<br>第7条 この約款の有効期間は、少類契約事業者登録<br>登録を取下げ又は甲が取消を行った日までと<br>以上の事項を遵守することを書約します。<br>署約します キャンセル                                                                                                    | - ব |

6. [登録申請フォーム(確認)]画面に、4. で入力した事業者情報が表示されます。入力内容を確認し、[登録]ボタンを 押下します。

| 情報入力                |                                            |  |  |  |  |  |  |  |
|---------------------|--------------------------------------------|--|--|--|--|--|--|--|
| は必須入力項目です。          |                                            |  |  |  |  |  |  |  |
| 法人番号                |                                            |  |  |  |  |  |  |  |
| ◎商号又は名称             | 中日本高速道路(株)                                 |  |  |  |  |  |  |  |
| ▶ 商号又は名称(カナ)        | ナカニホンコウソクドウロカブシキカイシャ                       |  |  |  |  |  |  |  |
| ★支店名等               | 東京支社                                       |  |  |  |  |  |  |  |
| ※支店名等(カナ)           | トウキョウシシャ                                   |  |  |  |  |  |  |  |
| <mark>※</mark> 郵便番号 | 105-6011                                   |  |  |  |  |  |  |  |
|                     |                                            |  |  |  |  |  |  |  |
| 设立年月日               | 2020年07月01日                                |  |  |  |  |  |  |  |
| 資本金                 | 100000 千円                                  |  |  |  |  |  |  |  |
| ホームページアドレス          | http://xyz.co.jp                           |  |  |  |  |  |  |  |
| 事業PR                |                                            |  |  |  |  |  |  |  |
| 希望する取引品目            | ・印章類                                       |  |  |  |  |  |  |  |
| ※希望する発注機関           | <ul> <li>名古屋支社</li> <li>岐阜工事事務所</li> </ul> |  |  |  |  |  |  |  |
|                     |                                            |  |  |  |  |  |  |  |

7. [登録申請フォーム(確認)]画面が表示されます。

[終了]ボタンを押下し、[少額契約について]画面を表示すれば事業者情報入力は終了です。

| contract.c-nexco.co.jp/small_contract/register |                                                                                                    | Q |
|------------------------------------------------|----------------------------------------------------------------------------------------------------|---|
|                                                | ドライバーズサイトロ / FR4 - Suffur(f)218         ● Languages →           ・****         ワイト内線米         Q                                                                                                    |   |
|                                                | 会社集内 >  安全への発掘み >  CSR >  事業集内 >  IR >  網通・お取引 >  振用 >                                                                                                    |   |
|                                                | <u>企業結婚ホーム&gt; 調達・お取引&gt; 少類契約について</u> > 登録中語フォーム                                                                                                    |   |
|                                                | 登録申請フォーム                                                                                                    |   |
|                                                | · · · · · · · · · · · · · · · · · · ·                                                                                                    |   |
|                                                | 新知入力 〉 内田相定 > 入力度T スカ度T スの基本力量 ・<br>2 現在の基本力量 ・<br>2 現在の基本力量                                                                                                    |   |
|                                                | <ul> <li>         ・ か参3(R,CS## 2, T + F)         ・ から3(R,CS## 2, T + F)         ・ から3(R,CS## 2, T + F)         ・ から3(R,CS## 2, T + F)         ・ から3(R,CS## 2, T + F)         ・ から3(R,CS## 2, T + F)         ・・・・・・・・・・・・・・・・・・・・・・・・・・・・</li></ul> |   |
|                                                | ・登録の完了後メールにて事業者コードをご案内させていただきます。 発注見通し > ・ご不明点があれば当时間い合わせ先までご結婚ください。                                                                                                    |   |
|                                                | → Rubitt →<br>107 → 107 年末礼<br>107 - 24-05a2<br>107 - 24-05a2<br>107 - 24-05a2                                                                                                    |   |

### ■ 事業者情報入力で発生する入力チェックエラー一覧

| 入力エラーメッセージ一覧 |                      |                            |
|--------------|----------------------|----------------------------|
| 入力項目         | エラーメッセージ             | 対処法                        |
| 法人番号         | 必須項目です。              | 項目に値を入力しているか確認してください。      |
|              |                      | 法人番号未取得の場合は法人番号未取得にチェッ     |
|              |                      | クを入れてください。                 |
|              | 13 文字で入力してください。      | 13 文字で値を入力しているか確認してください。   |
| 商号又は名称       | 必須項目です。              | 項目に値を入力しているか確認してください。      |
|              | 60 文字以内で入力してください。    | 60 文字以内で値を入力しているか確認してください。 |
|              | 全角のみで入力してください。       | 全角文字、全角数値のみで値を入力しているか確認    |
|              |                      | してください。                    |
| 商号又は名称(カ     | 必須項目です。              | 項目に値を入力しているか確認してください。      |
| (ナ)          | 120 文字以内で入力してください。   | 120 文字以内で値を入力しているか確認してくださ  |
|              |                      | い。                         |
|              | 全角カナと記号のみで入力してくださ    | 全角カナ、全角数値のみで値を入力しているか確認    |
|              | <i>ს</i> ۱.          | してください。                    |
| 支店名等         | 必須項目です。              | 項目に値を入力しているか確認してください。      |
|              | 100 文字以内で入力してください。   | 100 文字以内で値を入力しているか確認してくださ  |
|              |                      | い。                         |
|              | 全角のみで入力してください。       | 全角文字、全角数値のみで値を入力しているか確認    |
|              |                      | してください。                    |
| 支店名等(カナ)     | 必須項目です。              | 項目に値を入力しているか確認してください。      |
|              | 100 文字以内で入力してください。   | 100 文字以内で値を入力しているか確認してくださ  |
|              |                      | い。                         |
|              | 全角カナと記号のみで入力してくださ    | 全角カナ、全角数値のみで値を入力しているか確認    |
|              | <i>ს</i> ۱。          | してください。                    |
| 郵便番号         | 必須項目です。              | 項目に値を入力しているか確認してください。      |
|              | 120 文字以内で入力してください。   | 120 文字以内で値を入力しているか確認してくださ  |
|              |                      | し <b>い</b> 。               |
|              | 数値と「-」(ハイフン)のみで入力してく | 半角数値、半角文字[-]のみで値を入力しているか   |
|              | ださい。                 | 確認してください。                  |
| 都道府県名        | 必須項目です。              | 選択項目から値を指定しているか確認してください。   |

| 市区町村(漢字)  | 必須項目です。             | 項目に値を入力しているか確認してください。      |
|-----------|---------------------|----------------------------|
|           | 80 文字以内で入力してください。   | 80 文字以内で値を入力しているか確認してください。 |
|           |                     | 全角文字、全角数値のみで値を入力しているか確認    |
|           |                     | してください。                    |
|           |                     |                            |
| 地名番地(漢字)  | 必須項目です。             | 項目に値を入力しているか確認してください。      |
|           | 40 文字以内で入力してください。   | 40 文字以内で値を入力しているか確認してください。 |
|           | 全角のみで入力してください。      | 全角文字、全角数値のみで値を入力しているか確認    |
|           |                     | してください。                    |
| 市区町村(カナ)  | 必須項目です。             | 項目に値を入力しているか確認してください。      |
|           | 120 文字以内で入力してください。  | 120 文字以内で値を入力しているか確認してくださ  |
|           |                     | い。                         |
|           | 全角カナと記号のみで入力してくださ   | 全角カナ、全角数値のみで値を入力しているか確認    |
|           | し <sup>、</sup>      | してください。                    |
| 地名番地(カナ)  | 必須項目です。             | 項目に値を入力しているか確認してください。      |
|           | 60 文字以内で入力してください。   | 60 文字以内で値を入力しているか確認してください。 |
|           | 全角カナと記号のみで入力してくださ   | 全角カナ、全角数値のみで値を入力しているか確認    |
|           | し <sup>い</sup> 。    | してください。                    |
| 代表者氏名     | 必須項目です。             | 項目に値を入力しているか確認してください。      |
|           | 20 文字以内で入力してください。   | 20 文字以内で値を入力しているか確認してください。 |
|           | 全角のみで入力してください。      | 全角文字、全角数値のみで値を入力しているか確認    |
|           |                     | してください。                    |
| 代表者氏名(カナ) | 必須項目です。             | 項目に値を入力しているか確認してください。      |
|           | 40 文字以内で入力してください。   | 40 文字以内で値を入力しているか確認してください。 |
|           | 全角カナと記号のみで入力してくださ   | 全角カナ、全角数値のみで値を入力しているか確認    |
|           | し <sup>い</sup> 。    | してください。                    |
| 代表電話番号    | 必須項目です。             | 項目に値を入力しているか確認してください。      |
|           | 30 文字以内で入力してください。   | 30 文字以内で値を入力しているか確認してください。 |
|           | 数値と「-」(ハイフン)のみで入力して | 半角数値、半角文字[-]のみで値を入力しているか   |
|           | ください。               | 確認してください。                  |

| FAX 番号      | 必須項目です。             | 項目に値を入力しているか確認してください。      |
|-------------|---------------------|----------------------------|
|             | 30 文字以内で入力してください。   | 30 文字以内で値を入力しているか確認してください。 |
|             | 数値と「-」(ハイフン)のみで入力して | 半角数値、半角文字[-]のみで値を入力しているか   |
|             | ください。               | 確認してください。                  |
| 担当者部署       | 必須項目です。             | 項目に値を入力しているか確認してください。      |
|             | 50 文字以内で入力してください。   | 50 文字以内で値を入力しているか確認してください。 |
|             | 全角のみで入力してください。      | 全角文字、全角数値のみで値を入力しているか確認    |
|             |                     | してください。                    |
|             |                     |                            |
| 担当者電話番号     | 必須項目です。             | 項目に値を入力しているか確認してください。      |
|             | 30 文字以内で入力してください。   | 30 文字以内で値を入力しているか確認してください。 |
|             | 数値と「-」(ハイフン)のみで入力して | 半角数値、半角文字[-]のみで値を入力しているか   |
|             | ください。               | 確認してください。                  |
| メールアドレス     | 必須項目です。             | 項目に値を入力しているか確認してください。      |
|             | 70 文字以内で入力してください。   | 70 文字以内で値を入力しているか確認してください。 |
|             | メールアドレスが正しいことを確認してく | 半角英字、半角数値、半角記号のみで値を入力し     |
|             | ださい。                | ているか確認してください。              |
|             |                     | また、@の前後に文字を入力するメールアドレスパター  |
|             |                     | ンで入力しているか確認してください。         |
|             |                     | 例 abcd@xyz.com             |
|             | 既に登録されているメールアドレスで   | 入力したメールアドレスは、少額契約事業者の登録が   |
|             | す。                  | 完了しています。別のメールアドレスの使用を検討して  |
|             |                     | ください。                      |
|             |                     | また、少額契約事業者情報の修正をご希望の場合     |
|             |                     | は、少額契約ログイン画面でログイン操作を行ってくだ  |
|             |                     | さい。                        |
|             |                     | ※詳しくは、後述の[少額契約事業者登録機能(修    |
|             |                     | 正)]を参照                     |
| メールアドレス(確認) | メールアドレスが一致しません。     | 先に入力したメールアドレスと、内容が一致しているか  |
|             |                     | 確認してください。                  |

| 従業員数       | 6 文字以内で入力してください。    | 6 文字以内で値を入力しているか確認してください。         |
|------------|---------------------|-----------------------------------|
|            | 数値のみで入力してください。      | 半角数値のみで値を入力しているか確認してくださ           |
|            |                     | い。                                |
| 設立年月日      | 10 文字以内で入力してください。   | 10 文字以内で値を入力しているか確認してください。        |
| 資本金        | 12 文字以内で入力してください。   | 12 文字以内で値を入力しているか確認してください。        |
|            | 数値のみで入力してください。      | 半角数値のみで値を入力しているか確認してくださ           |
|            |                     | い。                                |
| ホームページアドレス | 2083 文字以内で入力してください。 | 2083 文字以内で値を入力しているか確認してくださ        |
|            |                     | い。                                |
|            | アドレスが正しいことを確認してくださ  | 半角文字、半角数値、半角記号のみで値を入力し            |
|            | い。                  | ているか確認してください。                     |
|            |                     | また、入力した値が、「http://」、「https://」から始 |
|            |                     | まる正しいホームページアドレスか確認してください。         |
| 事業 PR      | 240 文字以内で入力してください。  | 240 文字以内で値を入力しているか確認してくださ         |
|            |                     | ι,                                |
| 希望する取引品目   | 必須項目です。             | 1つ以上値を選択しているか確認してください。            |
| 希望する発注機関   | 必須項目です。             | 1つ以上値を選択しているか確認してください。            |
| パスワード      | 必須項目です。             | 項目に値を入力しているか確認してください。             |
|            | 20 文字以内で入力してください。   | 20 文字以内で値を入力しているか確認してください。        |
|            | 8 文字以上の英数字混合で設定して   | 8文字以上で値を入力しているか確認してください。          |
|            | ください。               | また、半角英字と半角数値の混合で値を入力してい           |
|            |                     | るか確認してください。                       |
| パスワード(確認)  | パスワードが一致しません。       | 先に入力したパスワードと、内容が一致しているか確          |
|            |                     | 認してください。                          |

| 画面表示メッセージ一覧   |                                   |  |
|---------------|-----------------------------------|--|
| メッセージ         | 対処法                               |  |
| 入力内容に誤りがあります。 | 入力エラーが発生しています。前述の[入力エラーメッセージ一覧]を参 |  |
|               | 考に、入力内容を修正してください。                 |  |
| 登録に失敗しました。    | システム障害が発生しています。システム担当者に障害通知が送られ   |  |
|               | ているので、詳細な状況はシステム担当者へお問い合わせください。   |  |